| Webshop                                                                                                    | Tutoria                                           | als: Menü-, D                                                                                                    | essert- &                                                               | Obstbestellung                                                                                                    | deli<br>carte                                                                                                    |
|----------------------------------------------------------------------------------------------------|---------------------------------------------------|----------------------------------------------------------------------------------------------------|-------------------------------------------------------------------------|----------------------------------------------------------------------------------------------------|----------------------------------------------------------------------------------------------------|
|                                                                                                    |                                                   | websho<br>deli<br>geneine<br>geneine<br>geneine<br>geneine<br>geneine<br>geneine<br>geneine<br>geneine<br>geneine<br>geneine<br>geneine<br>geneine<br>geneine<br>geneine                                                                                           | p<br>Sam genießen<br>(                                                  |                                                                                                    | Um Menüs, Dessert oder<br>Obst zu bestellen, klicken<br>Sie auf "Speiseplan"                                                                       |
| KW         23           Mo, 06.06.2022         Ø Abbestellen           Di, 07.06.2022         Ø Abbestellen           Mi, 08.06.2022         Ø Abbestellen | Menülnur<br>Behälter<br>☑<br>Menülnur<br>Behälter | Menii Art     Alle       Putenbraten     mit Gefügetauce, Krautsalst natur und Salbiartoffein       Bestellen     Bestellen       Reibekuchen     mit Apfeinua       Reibekuchen     mit Apfeinua       Reibekuchen     Bestellen       mit Apfeinua     Bestellen | Menü 2<br>vegetarisch<br>Menü 2<br>vegetarisch<br>Menü 2<br>vegetarisch | Control Control Contr | Hier können Sie die zu<br>bestellende<br>Kalenderwoche<br>auswählen<br>Wählen Sie das<br>gewünschte Menü aus<br>und klicken Sie auf<br>"Bestellen" |

|                                                                         | p Tutorials: Menü-, Dessert- & Obstbestellun                                                                                                    | e deli carte                                                                                                    |
|-------------------------------------------------------------------------|----------------------------------------------------------------------------------------------------|----------------------------------------------------------------------------------------------------|
|                                                                         | Details zu Menü 2 vegetarisch: Brokkoli-Nuss-Ecke                                                                                                    |                                                                                                    |
|                                                                         | Abbrehor                                                                                                    | <ul> <li>In diesem Menüpunkt<br/>haben Sie die Möglichk<br/>ihre <u>Menü</u>bestellung zu<br/>tätigen</li> <li>Geben Sie die Anzahl d<br/>Essensteilnehmer in da<br/>Feld "Menge" ein und<br/>drücken Sie die "Enter"<br/>Taste</li> <li>Um die Menüs dem<br/>Warenkorb<br/>hinzuzufügen, klicken S<br/>auf "Übernehmen"</li> <li>Obst und Dessert wird<br/>separat bestellt (siehe<br/>nächster Punkt)</li> </ul> |
|                                                                         |                                                                                                    |                                                                                                    |
| KW         23         V           Mol, 06.06 2022         0 Midentifier | Menti Art         Alle         V         Eigenschaften         Alle         V         Ogset         Op<           Obst         Apfel         Wahl-Obst 2         Kini         Wahl-Obst 3         Netarrisers           Dostelen         Dostelen         Ecotelen         Ecotelen         Ecotelen         Ecotelen | Über die Pfeilnavigatio<br>gelangen Sie zum<br>tagesaktuellen Obst un                                                                                                    |

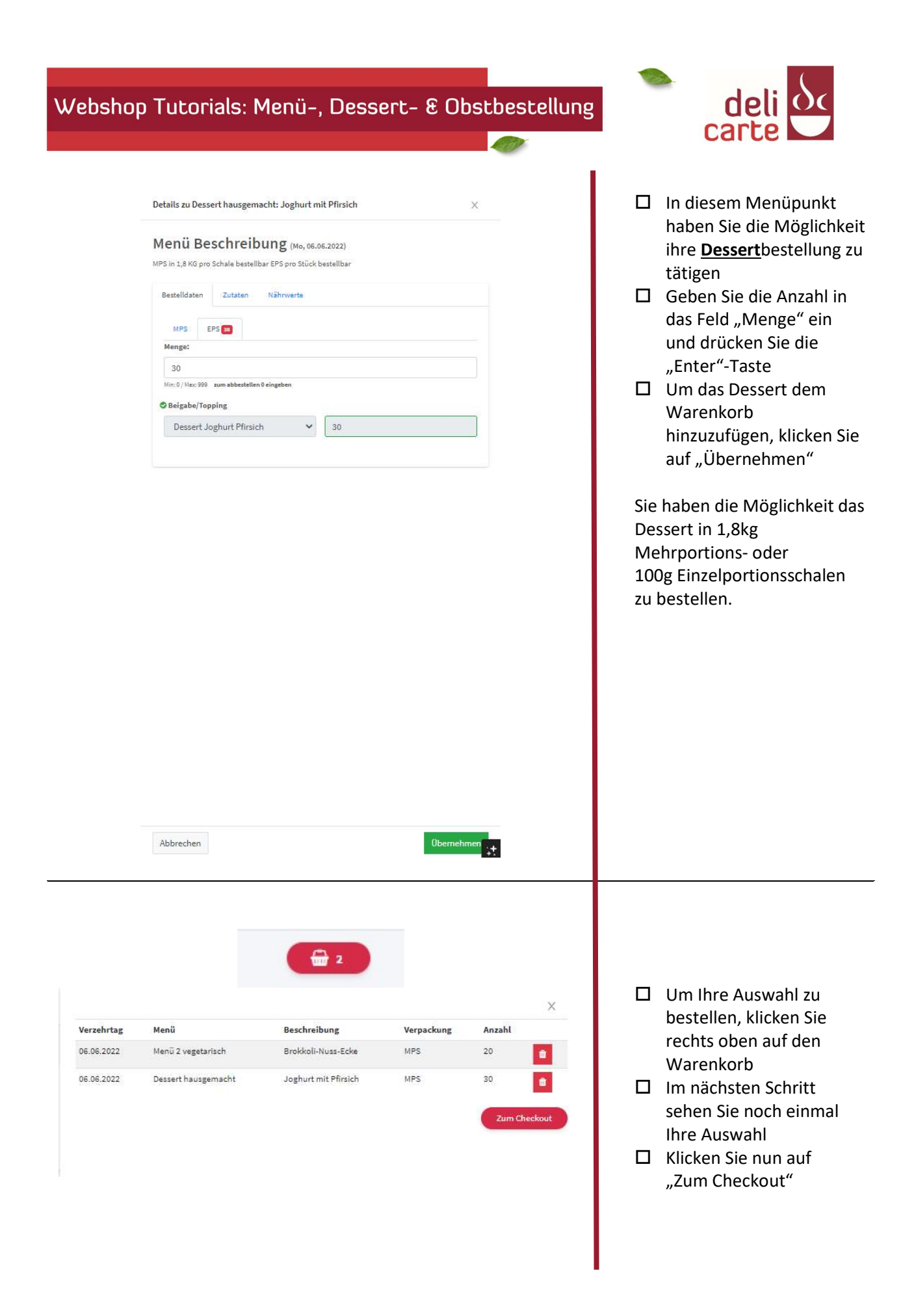

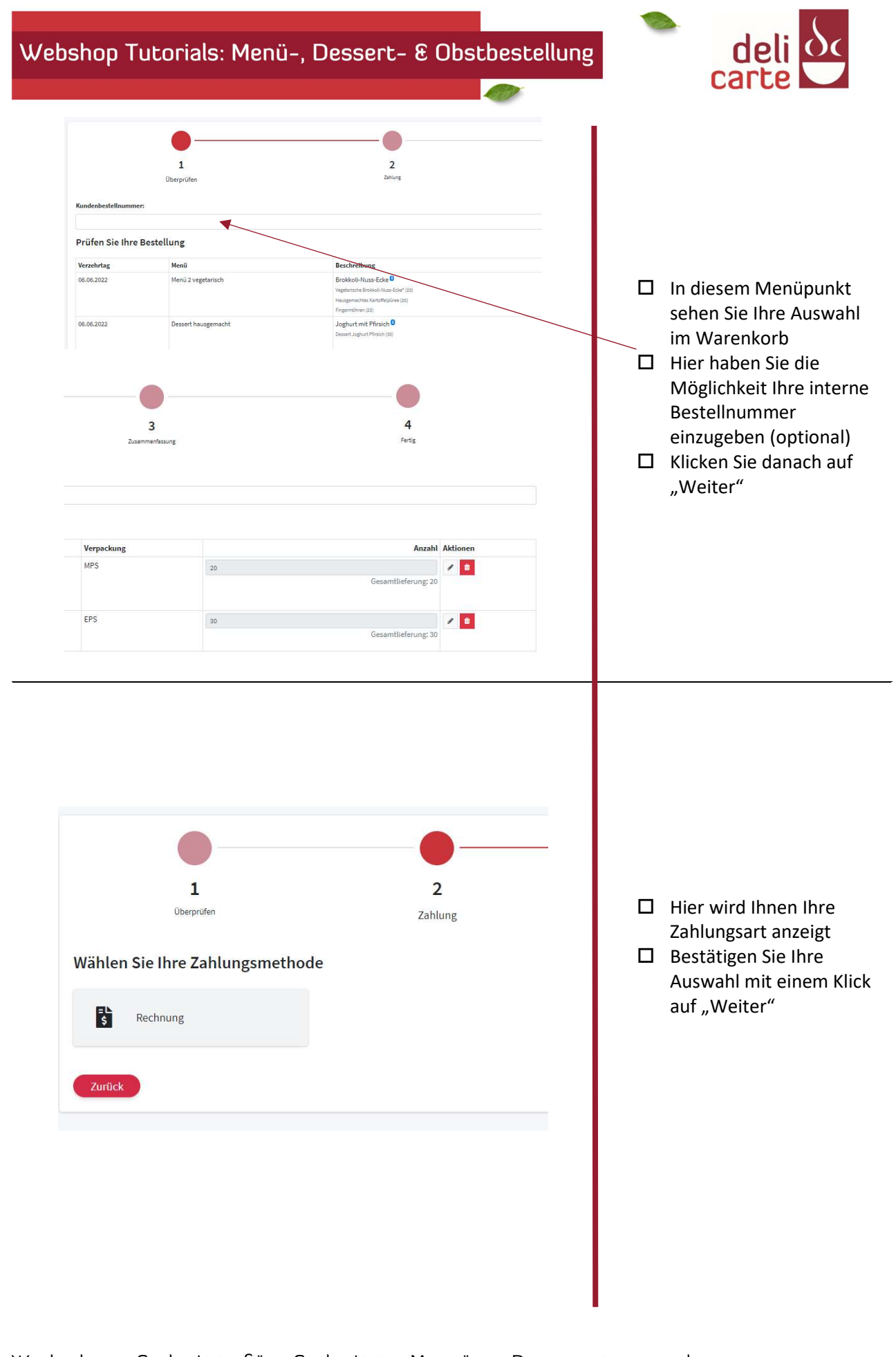

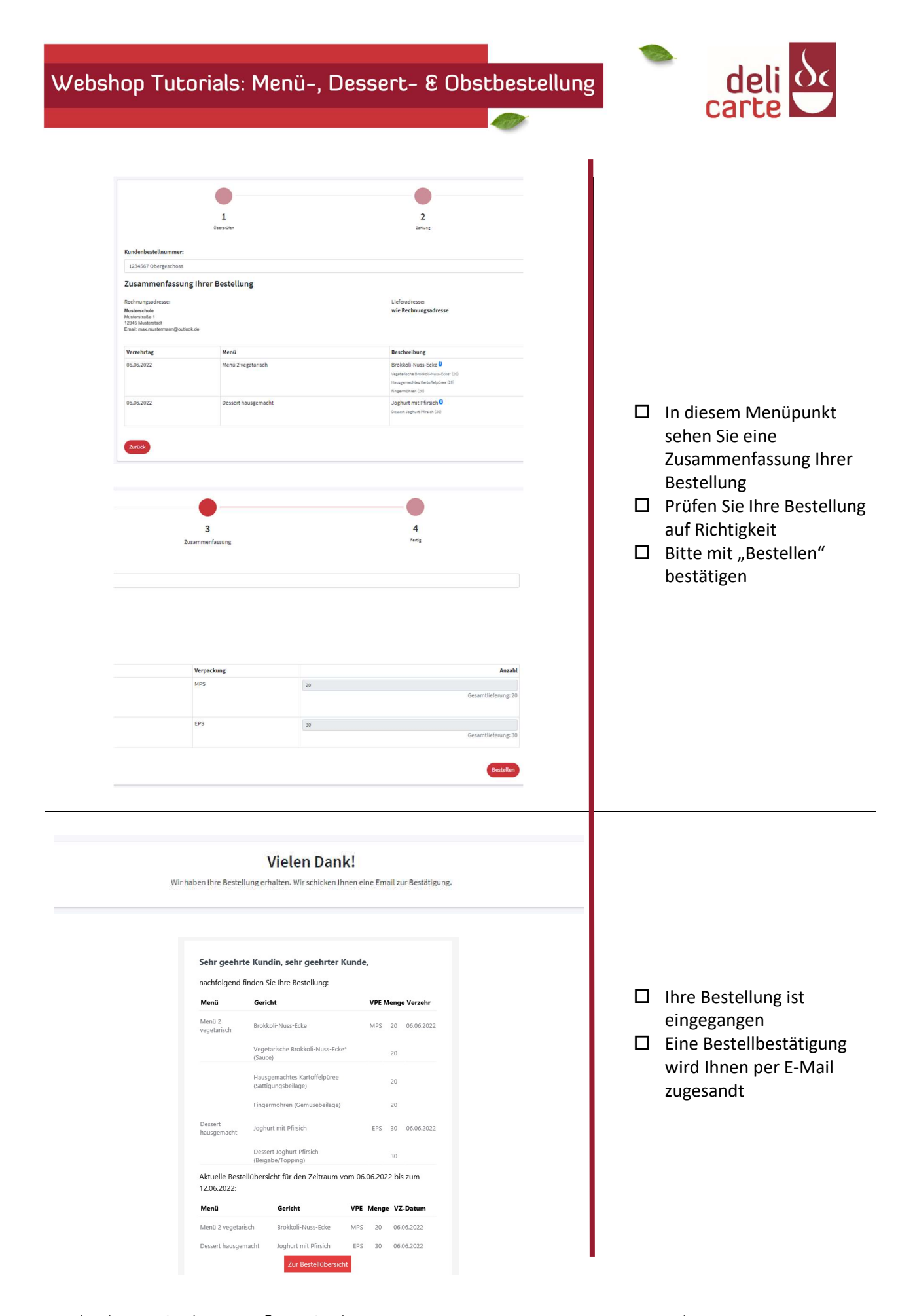